# How to Add a New Person

### **Objectives**

• Insert a Person in the database

#### Steps

You can add Persons to LEXZUR through the quick Create button in the main menu of the application or the plus button on the person grid.

| L=XZUR Dashboards * Agile * Contacts * Matters * Tasks Contracts & Documents * Reports * Time * Billing * More * |                   |                    |          |                           |                  | ceste +          |                                                                                       |                 | al Search 🖪 🖞 🗇 🕲 💄 |              |                    |                     |           |
|----------------------------------------------------------------------------------------------------|-------------------|--------------------|----------|---------------------------|------------------|------------------|---------------------------------------------------------------------------------------|-----------------|---------------------|--------------|--------------------|---------------------|-----------|
| Persons All Persons - Seve Filter                                                                                |                   |                    |          |                           |                  | Company          |                                                                                       |                 |                     |              |                    | + 7 0               |           |
|                                                                                                    |                   |                    |          |                           |                  |                  | 🙎 Person 🛛 🛑                                                                          |                 |                     |              |                    |                     | Columna - |
|                                                                                                    | Q, Search Persons |                    |          |                           |                  | Corporate Matter |                                                                                       |                 |                     |              |                    | Coomina -           |           |
|                                                                                                    | Person #          | Name               | Category | Email                     | Phone            | Mob              |                                                                                       | Company         | Reference #         | Sub-category | Additional ID Type | Additional ID Value |           |
|                                                                                                    | PER00000096       | Abbas Al Murtada 🔒 | Client   |                           |                  |                  | Litigation Case                                                                       | Commercial Dep  | <b>.</b>            |              |                    |                     |           |
|                                                                                                    | PER00000072       | Abbas Abbas 🔒      | Client   |                           |                  |                  | Matter Container                                                                      |                 |                     | Engineer     |                    |                     |           |
|                                                                                                    | PER00000089       | Abbas Batz         | Internal | hussein.jardali@app4legal |                  |                  |                                                                                       |                 |                     |              |                    |                     |           |
|                                                                                                    | PER00000077       | Adam David 🔒       | Client   | Adam.david@Blackline.com  | n +1 568897854   | +1 2             | <ul> <li>Contract/Document from Template</li> <li>Upload Contract/Document</li> </ul> | Back-Line Comp  |                     |              |                    |                     |           |
|                                                                                                    | PER00000040       | Adam Skims         | Client   | AdamSkims@outlook.com     | +27 458 002 5699 | +27              | 0 Intellectual Property                                                               | SA Construction | is RN-57749         | Engineer     | National ID        | 12569               |           |
|                                                                                                    | PER00000118       | Adam Christopher   | Client   | ademchristopherr@gmail.c  |                  |                  |                                                                                       | IT Department   |                     |              |                    |                     |           |
|                                                                                                    | PER00000076       | Adnan Hamza        | Client   |                           |                  |                  | Time entry                                                                            |                 |                     |              |                    |                     |           |
|                                                                                                    | PER00000126       | Adnan Zarzouz      | Client   | soheir.zarzour@gmail.com  |                  |                  | Expense Expense                                                                       |                 |                     |              |                    |                     |           |
|                                                                                                    | PER00000145       | Albert Dave        | Client   |                           |                  |                  | Invoice                                                                               |                 |                     |              |                    |                     |           |
|                                                                                                    | PER00000067       | Albert smith       | Supplier | albertsm052@gmail.com     |                  |                  | A Reminder                                                                            | Global Tech     |                     | Supplier     |                    |                     |           |
|                                                                                                    | PER00000105       | Alberto Scott      | Partner  |                           |                  |                  |                                                                                       |                 |                     |              |                    |                     |           |
|                                                                                                    | PER0000005        | Aleen Peterson     | Internal | carolinemmrawed@gmail.c   |                  |                  | lawyer                                                                                |                 |                     |              |                    |                     |           |

There are 3 required fields:

- First Name
- Last Name
- Category.

Category: The relation between the person and the law firm/Legal department, a standard list of values including Client, Opponent, Partner

| New Person                                                   |                    | ×                |
|--------------------------------------------------------------|--------------------|------------------|
| Title                                                        |                    | + Add Title      |
| None                                                         |                    | -                |
| First Name*                                                  |                    |                  |
|                                                              |                    |                  |
| Last Name*                                                   |                    |                  |
| Category*                                                    |                    |                  |
| Choose Person                                                | / Company Category | Ţ                |
|                                                              |                    |                  |
| Sub-category                                                 | 4                  | Add Sub-category |
| Sub-category                                                 | 4                  | Add Sub-category |
| Sub-category<br>None<br>Job Title                            | 4                  | Add Sub-category |
| Sub-category<br>None<br>Job Title<br>Email                   | 4                  | Add Sub-category |
| Sub-category None Job Title Email Start typing               | 4                  | Add Sub-category |
| Sub-category None Job Title Email Start typing Shared With 🚱 | ( Public )         | Add Sub-category |

Other fields are optional:

Sub-Category: A customizable list of values, to further define the relation with this person ex: Internal Client

Company group: You can add company groups into LEXZUR.

You can add the person's job title and phone number.

| New Person             |                         | ×                  |
|------------------------|-------------------------|--------------------|
| Sub-category           |                         | + Add Sub-category |
| None                   |                         | -                  |
| Job Title              |                         |                    |
| Email                  |                         |                    |
| Start typing           |                         | +                  |
| Phone                  |                         |                    |
| Mobile                 |                         |                    |
| Company / Group        |                         | + Add Company      |
| Start typing to select | from possible matches.  | ٩                  |
| 📧 Contact In           | ifo                     | >                  |
| Shared With 🚯          | (Public)                | Set as Private     |
| Save                   | Save and Create Another | Cancel             |

If you click on Contact Info, you can add the website. From Address, you can set the address information. Nationality, foreign first and last name, date of birth, and ID number can be specified from Personal Details.

## **New Person**

#### Company / Group

+ Add Company

Q

×

Start typing to select from possible matches.

| Contact Info             | ~              |
|--------------------------|----------------|
| Website                  |                |
| Fax                      |                |
|                          |                |
| Address                  | >              |
| Personal Details         | >              |
| Document                 | >              |
| Custom Fields            | >              |
| Shared With 🚱 ( Public ) | Set as Private |

Then press Save. The new Person will be added to the person grid.

For more information about LEXZUR, kindly reach out to us at help@lexzur.com. Thank you!